## PASSO A PASSO

PARA REALIZAR A COMPRA DO MATERIAL DIDÁTICO 2025

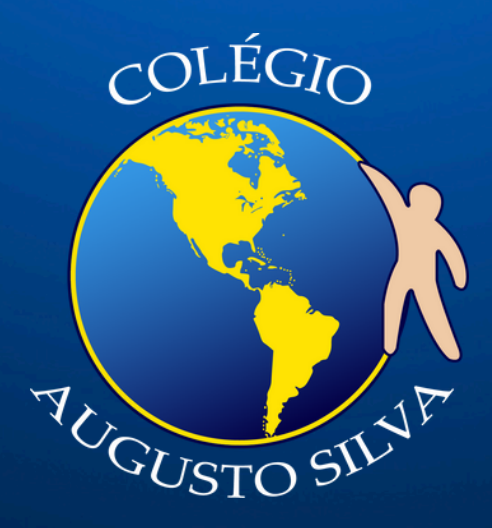

# Índice

- 1. <u>Acessar o site</u>
- 2. <u>Realizar o cadastro</u>
- 3.<u>Selecionando o livro para a compra</u>
- 4. <u>Criando um perfil de aluno</u>
- 5. <u>Checkout</u>
- 6.<u>Finalizando o pedido</u>

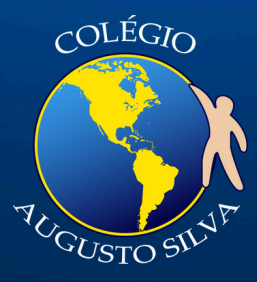

<u>Aperte aqui para acessar o site de</u> <u>compras.</u> Clique no botão "Cadastrar" para realizar a sua inscrição no site. Neste exemplo, vamos comprar um material do 4° ano do fundamental, de um aluno chamado Romeu Oliveira.

| Livro Fácil × +         |                                                                                                    |                    |                    |
|-------------------------|----------------------------------------------------------------------------------------------------|--------------------|--------------------|
| net/CAS13582424         |                                                                                                    |                    |                    |
| 🚺 Livro Fácil - Listas  |                                                                                                    | G CENTRAL DE AJUDA | CADASTRE-SE ENTRAR |
| 😅 Colégio Augusto Silva |                                                                                                    |                    |                    |
|                         | livrofácil<br>Colégio Augusto Silva                                                                                                    |                    |                    |
| liv                     | Seja bem-vindo(a) à loja oficial - Colégio Augusto Silva!<br>Para que você possa acessar este canal será necessário fazer o login. Clique n<br>botão <i>entrar</i> abaixo: | »                  |                    |

Complete as informações do formulário. É muito importante utilizar um e-mail válido, pois o mesmo será utilizado posteriormente para acessar o site e as informações da compra. Não se esqueça de clicar no botão de aceite dos termos para continuar!

| 🚺 Livro Fácil - Listas |                                                                                                    | ឲ | CENTRAL DE AJUDA | CADASTRE-SE | ENTRAR |
|------------------------|----------------------------------------------------------------------------------------------------|---|------------------|-------------|--------|
| 🟠 Minha Conta          |                                                                                                    |   |                  |             |        |
|                        | Livro Fácil - Listas                                                                                                    |   |                  |             |        |
|                        | Responsável financeiro                                                                                                    |   |                  |             |        |
|                        | Augusto                                                                                                    |   |                  |             |        |
|                        | Silva                                                                                                    |   |                  |             |        |
|                        | colegiocastab4@gmail.com                                                                                                    |   |                  |             |        |
|                        |                                                                                                    |   |                  |             |        |
|                        |                                                                                                    |   |                  |             |        |
|                        | Ao acessar e utilizar esta plataforma, independente do dispositivo, você<br>concorda com os Termos de Uso e você declara estar ciente e de<br>acordo com a Política de Privacidade. |   |                  |             |        |
|                        | Estou de acordo com os termos de uso e políticas de privacidade da plataforma                                                                                                    |   |                  |             |        |
|                        | criar conta?                                                                                                    |   |                  |             |        |
|                        |                                                                                                    |   |                  |             |        |

Dentro da área do site, selecione o livro que deseja realizar a compra. Neste exemplo, vamos comprar o material do 4º ano, clicando no botão "Entrar" abaixo da série.

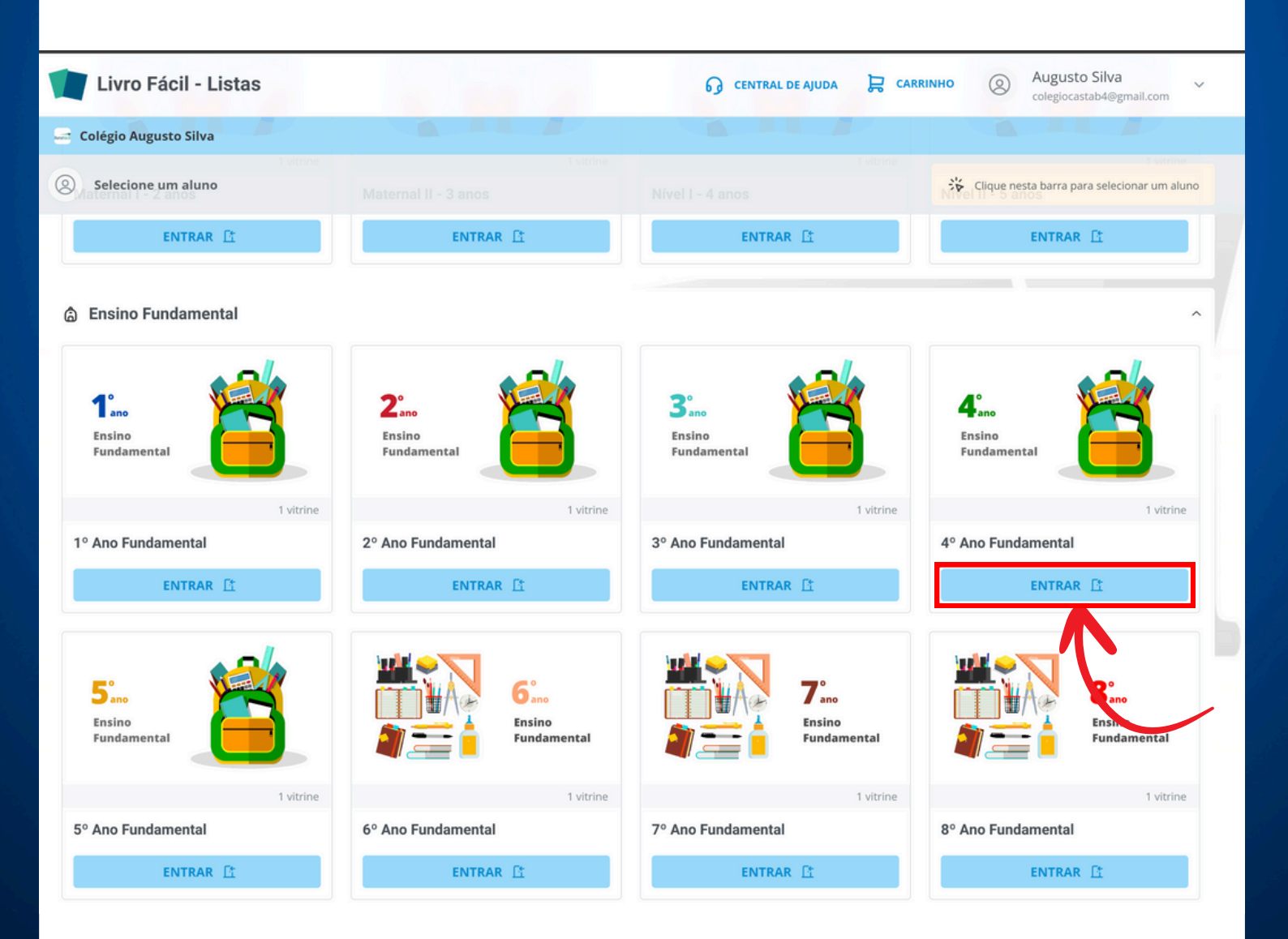

Adicionamos o livro no carrinho, o que abrirá a página de "Criar um novo aluno".

### Completamos a página com os dados (Nome e sobrenome) do aluno matriculado no 4º ano. Completado os dados, selecionamos "Criar aluno"

| Selecione um aluno                                                                                    |
|----------------------------------------------------------------------------------------------------|
| LISTA<br>DE<br>MATERIAIS<br>4º Ano - Piaget - Colégio<br>Augusto Silva<br>R\$ 1.347,00<br>H ADICIONAR |
| 4° Ano - Piaget - Colégio<br>Augusto Silva<br>R\$ 1.347,00                                            |
| R\$ 1.347,00                                                                                          |
|                                                                                                    |
|                                                                                                    |

| R | omeu                                           |
|---|------------------------------------------------|
| 0 | liveira                                        |
|   | Colégio Augusto Silva                          |
|   | 4º Ano Fundamental / 4º Ano Fundamental (2025) |
|   | CRU                                            |
|   |                                                |

Com o material no carrinho, vamos fazer o checkout, verificando os dados da compra e clicando em "avançar".

| ~    |       |    |   |
|------|-------|----|---|
| 1.0  | <br>- | ы. | ~ |
| 1.24 | <br>  |    |   |
| vu   | <br>  |    |   |
|      |       |    | _ |

| © comprando para<br>Romeu Oliveira                                                  | LIMPAR CARRINHO ய           |
|-------------------------------------------------------------------------------------|-----------------------------|
| Colégio Augusto Silva<br>Educação básica/Ensino Fundamental/4º Ano Fundamental/2025 |                             |
| Produtos                                                                            |                             |
| 4º Ano - Piaget - Colégio Augusto Silva                                             | Vendido por:<br>Livro Fácil |
| COD. 274966                                                                         |                             |

| Resumo    |              |  |
|-----------|--------------|--|
| ITENS     | 1            |  |
| SUB-TOTAL | R\$ 1.347,00 |  |
| FRETE     | R\$ 0,00     |  |
| DESCONTO  | R\$ 0,00     |  |
| Cupom     | +            |  |
| TOTAL     | R\$ 1.347,00 |  |
| AVANÇAR   |              |  |
| CONTINUAR | COMPRANDO    |  |

Complete todos os dados necessários no checkout, é importante lembrar que os livros **serão entregues no colégio.** Clique no botão de "finalizar compra" para concluir o pedido!

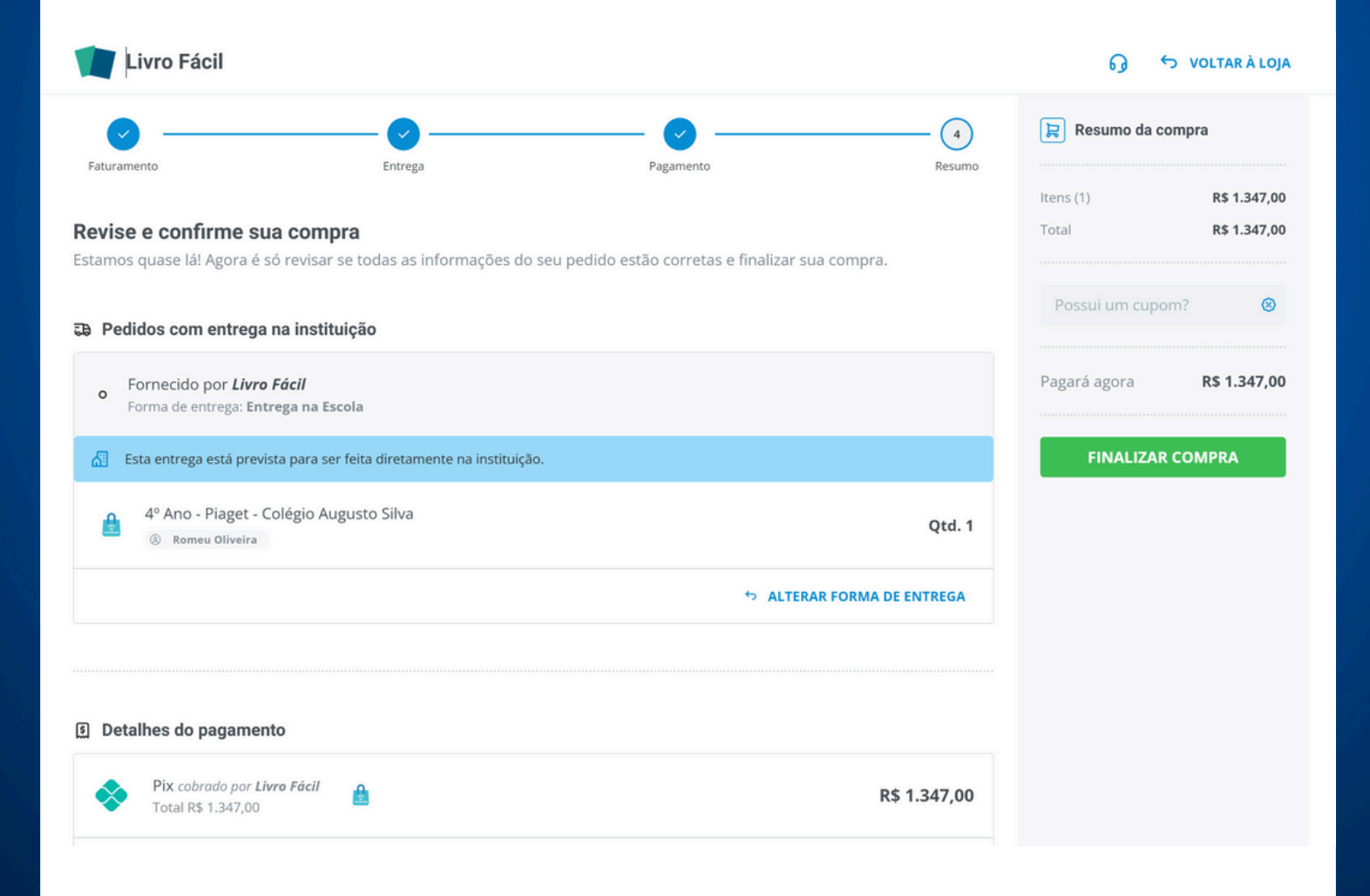

Pedido feito! Seu material será entregue no colégio e encaminhado para o aluno!